# Once you've submitted your annual agreement, you can access MyCE's main page. It looks like this:

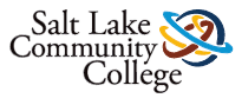

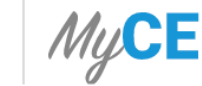

👤 Welcome

Logout

### Welcome to MyCE,

Select an option below to continue

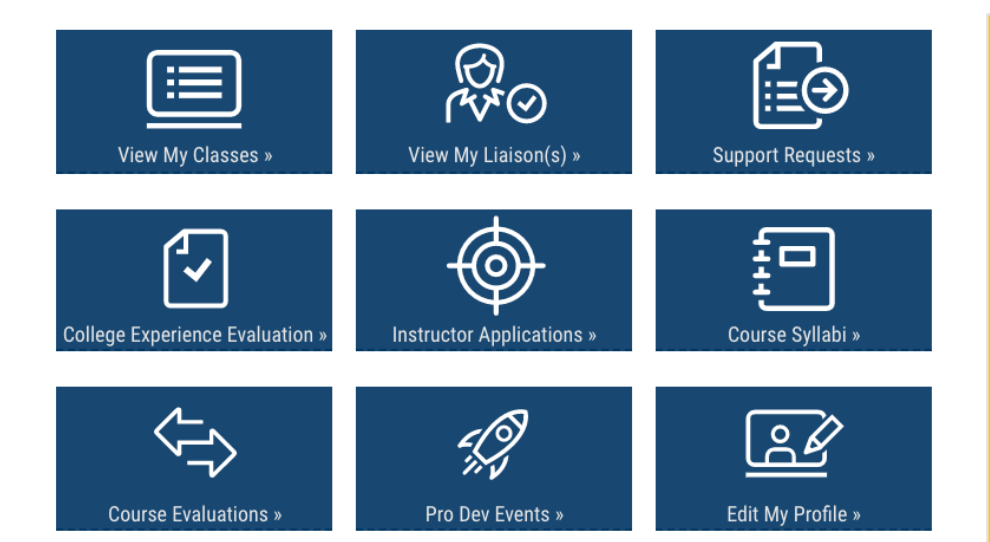

#### Announcements

#### College Experience Evaluations

For those who are interested in reviewing a printable version of the new College Experience Evaluation you can download those at the links below:

- College Experience Evaluation Part 1
- College Experience Evaluation Part 2
- College Experience Evaluation Part 3

Registration Error Handout Link to Registration Error Handout

#### Self-Registration

Teachers please remind your students that it is their responsibility to register themselves using the CRN that you provide them. Students who register themselves will develop a skill set that will help them enormously as they transition to college after high school. For more information on helping students register, visit slcc.edu/concurrentenrollment and click on "Step 3: Prepare to Take Classes" in the "Concurrent Student" section of the website.

# To access information about your courses and enrollments, click on the tab labelled "View My Classes":

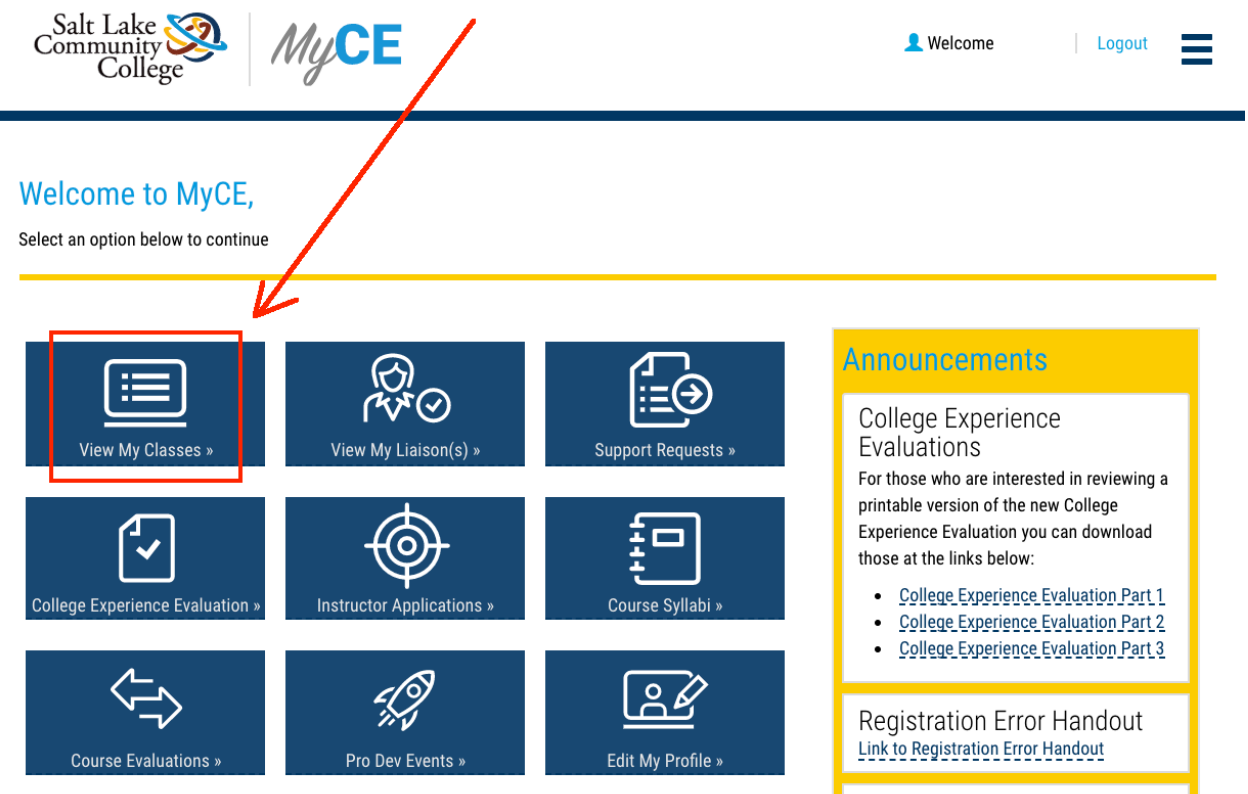

Self-Registration

| Salt Lal<br>Commun<br>Co        | ke 🥸<br>lity 🕺<br>llege       | MyCE                        | 👤 Welcome                            | Logout                          |
|---------------------------------|-------------------------------|-----------------------------|--------------------------------------|---------------------------------|
| CLAS<br>Show 10 \$ e            | SSES A                        | SSIGNED FOR 2               | 2 <b>019 - 2020</b>                  | Change Year 👻                   |
| Term                            | <ul> <li>Year Long</li> </ul> | Course / Ref No Section No. | ♦ Schedule                           | \$                              |
| 2019 Fall                       | No                            | CJ 1010 / 44835 - 710       | Period: 5 7:30 AM VI<br>Free Period: | EW DETAILS »                    |
| 2020 Spring<br>Showing 1 th 2 c | No<br>of 2 entries            | CJ 1010 / 26154 - 709       | Period: 5 7:30 AM VI<br>Free Period: | EW DETAILS »<br>Previous 1 Next |

In this field, you can verify information about the sections you're scheduled to teach including the term and Course Reference Number (CRN):

|                                        | 0                        |                       |                                   |         |                 |
|----------------------------------------|--------------------------|-----------------------|-----------------------------------|---------|-----------------|
| how 10 \$ er                           | The second               | SSIGNED FOR 2         | 2019 – 202                        | Search: | Change Year 👻   |
| 2019 Fall                              | No                       | CJ 1010 / 44835 - 710 | Period: 5 7:30 AM<br>Free Period: | VIEW D  | ETAILS »        |
| <b>2020 Spring</b><br>Showing 1 to 2 o | <b>No</b><br>f 2 entries | CJ 1010 / 26154 - 709 | Period: 5 7:30 AM<br>Free Period: |         | Previous 1 Next |

# To access enrollment information, click on the "View Details" tab.

## To access information about previous years' classes, click on the "Change Year" tab:

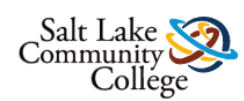

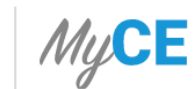

👤 Welcome

Logout

Change Year 👻

2020 - 2021

### CLASSES ASSIGNED FOR 2019 – 2020

Show 10 💠 entries Search: 2012 - 2013 2013 - 2014 Term Year Long Course / Ref No. - Section No. Schedule 2014 - 2015 2015 - 2016 2019 Fall No CJ 1010 / 44835 - 710 Period: 57:30 AM Free Period: 2016 - 2017 2017 - 2018 Period: 5 7:30 AM 2020 Spring No CJ 1010 / 26154 - 709 Free Period: 2018 - 2019 2019 - 2020

Showing 1 to 2 of 2 entries

### On this page you can access a list of the students who formally enrolled in the course, their "S" number, and their SLCC email address:

| Salt Lake<br>Community<br>College                 | MyCE                        |                     |                |         | 👤 Welcome                                | Logout                   |
|---------------------------------------------------|-----------------------------|---------------------|----------------|---------|------------------------------------------|--------------------------|
| MY CLASSES / CLASS DET<br>CLASS C<br>CJ 1010 / 44 | <b>DETAILS</b><br>835 - 710 |                     |                |         | [                                        | View a Different Class 👻 |
| Class List Export                                 | <u>as PDF</u>               | Sea                 | arch:          |         | Class Schedule<br>Please enter Class Per | iod and time             |
| Student                                           | * SID 🔹 Email               | ÷                   | Status         | • Grade | 5 7:30 AM                                | 1                        |
| Permission Form <u>Not</u><br><u>Received</u>     | S00 <b></b> (               | )bruinmail.slcc.edu | Registered     | A-      | Free Period                              |                          |
| Permission Form <u>Not</u><br><u>Received</u>     | S00 <b>0000</b> @           | bruinmail.slcc.edu  | Web Registered | A       | Save Schedule                            | //                       |
| Permission Form <u>Not</u><br><u>Received</u>     | S00 <b>1000</b> @b          | ruinmail.slcc.edu   | Web Registered | A       |                                          |                          |

### You can also access a list of your students' final grades after you've posted them.